# HMobile HOUSEKEPING

Towels Management and Workflow

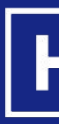

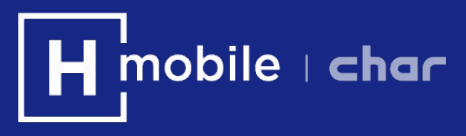

## Hmobile helps you to manage daily towels changes.

Hmobile automatically suggests which rooms are going to require a towels change and allows to decide which ones will be changed every day and to keep track of which ones are changed and when.

This manual shows how you can use this functionality in a simple way.

You can find more information about Hmobile Housekeeping at: https://www.hmobile.es/en/housekeeping-software/ https://www.hmobile.es/en/resources/videos-on-how-it-works-housekeeping/ https://www.hmobile.es/downloads/HMobile-HOUSEKEEPING-Userguide-ENG.pdf

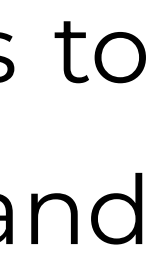

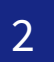

- 1. Define how often to change towels
- 2. Assign day-to-day work: check towels changes and modify if necessary
- 3a. Tracking from your mobile phone
- 3b. Tracking from Room Status web
  - 4. Towels change information in job reports

## 1. Define how often to change towels

- 2. Assign day-to-day work: check towels changes and modify if necessary
- 3a. Tracking from your mobile phone
- 3b. Tracking from Room Status web
  - 4. Towels change information in job reports

## **1. Define how often to change towels**

To start using this function you have to define how often a client's towels should be changed. Once this is defined, HMobile will calculate every day which rooms require to change the towels and will display this information on the web and on the mobile phones.

| obile Room Status               |                |            |                        |                |           |                |   | Mobile F   | Room   | Status           |         |      |     |
|---------------------------------|----------------|------------|------------------------|----------------|-----------|----------------|---|------------|--------|------------------|---------|------|-----|
| Gettings View Job distribution  | n Reports Help | p Exit     |                        |                |           |                |   | Settings   | View   | Job distribution | Reports | Help | Exi |
| wailable status                 |                | 400        |                        |                |           |                |   | Cradite    |        | Job distribution |         |      |     |
| ssociations between status      | 3 <<           | 122 Result | ts Showing from 1 - 33 | 3              |           |                |   | Cieuits    |        | Settings         |         |      |     |
| light Audit                     |                | -          | 04464                  | 01             | Otheres   |                |   | Continno   |        |                  |         |      |     |
| aily automatic change of status | oom 🔹          | Type       | Status Un              | g. Situation   | Others    | Due out Du     |   | Sections   |        |                  |         |      |     |
| ed linen replacement            | )1             | Single     | Sucia                  | Do not disturb | US        | Today          |   | 01-15      |        |                  |         |      |     |
| wels replacement                | 02             | Single     | Sucia [,]              | Make up room   | UG        | 22/09          |   | Statt      |        |                  |         |      |     |
| ferences                        | 03             | Single     | Sucia                  | P Occupied     | UG        | 22/09          |   |            |        |                  |         |      |     |
|                                 | 104            | Single     | Sucia                  |                | 00        | 10/10<br>Tedau |   | Teams      |        |                  |         |      |     |
| one                             | 105            | Single     | Sucia LJ               | Due out        | 00        | 100ay          |   | 100.000    |        |                  |         |      |     |
| Guest service status 🛛 🗙        | 0 100          | Single     | Sucia                  | P Vacant       |           | 14/00          |   | Daily clos | ie     |                  |         |      |     |
| one                             |                | Single     | Sucia L                | Checked out    |           | 14/09          |   |            |        |                  |         |      |     |
|                                 | 100            | Single     | Sucia<br>Sucia         | P Occupied     | 00        | 27/03          |   | Bed linen  | replac | cement           |         |      |     |
| ituation X                      | 109            | Single     | Sucia                  |                | 00        | 16/10          |   |            |        |                  |         |      |     |
|                                 |                | Single     | Sucia<br>Sucia         | Due out        | 00        | 25/03          | * | Towels re  | placer | nent             |         |      |     |
|                                 |                | Single     | Sucia                  | Occupied       | 00        | 25/03          |   |            |        |                  |         |      |     |
| ptions                          |                | Single     | Sucia                  | Checked out    | 00        | 23/03          |   | Help       |        |                  |         |      |     |
| -                               | 114            | Single     | Sucia                  |                |           | 21/05          |   |            |        |                  |         |      |     |
|                                 |                | Single     | Sucia                  |                | 00        | 23/03          |   |            |        |                  |         |      |     |
| sers X                          |                | Single     | Sucia                  | A Due out      | 00        | 22/03          |   |            |        |                  |         |      |     |
| users selected                  | 118            | Single     | Sucia                  | Checked out    | 00        | 21/09          |   |            |        |                  |         |      |     |
| ates V                          |                | Single     | Sucia                  |                |           | 21100          |   |            |        |                  |         |      |     |
|                                 | 120            | Single     | Sucia                  | A Due out      |           |                |   |            |        |                  |         |      |     |
|                                 | 121            | Single     | Sucia                  | Occupied       |           |                |   |            |        |                  |         |      |     |
|                                 | 122            | Single     | Sucia                  | Occupied       |           |                |   |            |        |                  |         |      |     |
| ocauon                          | 123            | Single     | Sucia                  | A Vacant       |           |                |   |            |        |                  |         |      |     |
| tere are not selected           | 124            | Single     | Sucia                  | A Vacant       |           |                |   |            |        |                  |         |      |     |
|                                 | 125            | Single     | Sucia                  | Occupied       |           |                |   |            |        |                  |         |      |     |
| ue out date                     | 126            | Single     | Sucia                  | Occupied       | 00        | 30/09          |   |            |        |                  |         |      |     |
| one                             | 127            | Single     | Sucia                  | Due out        |           |                |   |            |        |                  |         |      |     |
| at a three bands                | 128            | Single     | Sucia                  | Vacant         |           |                |   |            |        |                  |         |      |     |
|                                 | 129            | Single     | Sucia                  | Occupied       | 00        | 30/08          |   |            |        |                  |         |      |     |
| <del>ب</del> ال                 | 130            | Single     | Sucia                  | Occupied       | 00        | 30/08          |   |            |        |                  |         |      |     |
| Due in                          | 131            | Single     | Sucia                  | 1 Due out      |           |                |   |            |        |                  |         |      |     |
|                                 | 132            | Single     | Sucia                  | Occupied       | 00        | 30/08          |   |            |        |                  |         |      |     |
|                                 | 133            | Single     | Sucia                  | Occupied       | 00        | 30/08          |   |            |        |                  |         |      |     |
| Bed linen replacement           | 134            | Single     | Sucia                  |                |           |                |   |            |        |                  |         |      |     |
|                                 |                |            |                        | 10             | meneratio |                |   |            |        |                  |         |      |     |

## t

TS

| Room type       | Rooms |
|-----------------|-------|
| Individual      | 117   |
| Double          | 2     |
| Double superior | 0     |
| Junior suite    | 1     |
| Suite           | 2     |
| Hall            | 0     |
| Area            | 4     |
| Zona noble      | 1     |
| Weighings       |       |
| Occupancy       | c     |
| Vacant          | R     |

## **SETTING ACCESS**

You have two different ways to get to the towels change configuration section:

## 1. ROOM STATUS > SETTINGS > TOWELS REPLACEMENT

Click on the "Settings" tab in the top menu, and select "Towels replacement" from the drop-down menu.

## 2. ROOM STATUS > JOB DISTRIBUTION > SETTINGS > TOWELS REPLACEMENT

Access the "Job distribution" section from the "Top Menu", select "Settings" and in the side menu "Towels replacement".

> Only in the case of having the Planning Module signed up

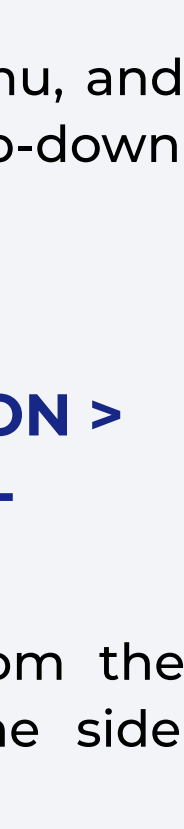

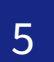

## **1. Define how often to change towels**

To start using this function you have to define how often a client's towels should be changed. Once this is defined, HMobile will calculate every day which rooms require to change the towels and will display this information on the web and on the mobile phones.

| hMobile Room Stat      | us           |              |                            |                         |                        |                                |                |                         |                   |                   |
|------------------------|--------------|--------------|----------------------------|-------------------------|------------------------|--------------------------------|----------------|-------------------------|-------------------|-------------------|
| Settings View Job      | distribution | Reports Help | Exit                       |                         |                        |                                |                |                         |                   |                   |
| Filters applied        |              | Filters <<   | 122 Results Showing from   | I - 33                  |                        | C Refresh                      | Status         |                         |                   |                   |
| Rooms                  | ×            | Room 🔻       | Type Status                | Urg. Situation          | Others Due out         | Due in Late C.O. Services Wrk. | Sucia          |                         | *                 | Urgent            |
|                        |              | 🔳 101 🔺      | Single 🔀 Sucia             | P Do not disturb        | Today                  | 10                             | Guest service  |                         |                   | ~                 |
| No rooms selected      |              | 102          | Single 🕺 Sucia 📿           | ] 🛛 🔮 Make up room      | <b>1 5</b> 22/09       | 1                              |                | 18. THE WAR - 24        |                   |                   |
| Chature                | Trace 1      | 103          | Single 🚺 Sucia             | Occupied                | 0 22/09                |                                | Current status | Do not disturb          |                   |                   |
| Status                 |              | 104          | Towels replacemen          | t                       |                        |                                |                | MUR                     | DNC 1             | No door sign      |
| None                   | *            | 105          | hMobile > Room Status > To | wels replacement        |                        |                                |                |                         |                   |                   |
| Guest service status   | ×            | 106          |                            |                         |                        |                                |                |                         |                   | ~                 |
| None                   |              | 107 3.1      | Activate towel rep         | lacement. Default value | 2 days. Modify         | 3.2                            | _              |                         |                   |                   |
|                        |              | 109          |                            |                         |                        |                                |                | Occupied                |                   |                   |
| Situation              |              |              | Room type                  |                         | Towels replacement (da | ys)                            |                |                         |                   |                   |
| All                    | +            | <br>111      | ç 🗌 Area                   |                         | 2                      |                                |                |                         |                   |                   |
| Options                | ×            | 112          | s Double                   | 1                       | 2                      |                                |                | ut                      |                   |                   |
| All                    |              | 114          | C Double superior          | 1                       | 2                      |                                |                |                         |                   |                   |
| - Au                   | -            | 115          |                            |                         | 3.3                    | 3                              |                |                         |                   |                   |
| Users                  | ×            | 116          | lunior suite               |                         | 1                      |                                | 1              | acement                 | 🗹 Bed linen repla | icement           |
| No users selected      |              | 117          | Suite                      |                         | 1                      |                                |                | om                      |                   |                   |
| Datas                  |              |              | Zona noble                 |                         | 2                      |                                |                |                         |                   |                   |
| Dates                  |              | 110          | S Dagaar 1                 |                         |                        |                                |                |                         |                   | ~                 |
| All                    | *            | 121          | Pages: 1                   |                         |                        |                                |                |                         |                   |                   |
| Location               | (x)          | 122          | 5                          |                         |                        |                                |                | Babies: 2               |                   |                   |
| There are not selected |              | 123          | 5                          |                         |                        |                                |                | bed linen: 07/10/20     | 22 15:12          |                   |
| places                 |              | 124          | 5                          |                         |                        |                                |                | owels: 07/10/2022       | 15:12             |                   |
| Due out date           | ×            | 125          | 5                          |                         |                        |                                |                |                         |                   |                   |
| None                   |              | 126          | e                          |                         |                        |                                | c              | e: 13/10/2022 22:5      | 58                |                   |
| 1                      |              | 12/          | 2                          |                         |                        |                                | 0              | oaguirregabinaburu<br>A | ualde, Kepha Kold | ۶                 |
| Late checkout          | ×            | 120          | 4                          |                         |                        | Modify                         | Close          | EUSK                    |                   |                   |
| All                    | *            | 130          | 5                          |                         |                        |                                |                | Thursday,               | 13/10/2022        |                   |
| Due in                 | ×            | 131          | Single 🕺 Sucia             | 👌 Due out               |                        |                                |                | Thursday, .             | 20/10/2022        |                   |
| OII.                   |              | 132          | Single 🕺 Sucia             | Occupied                | <b>G</b> 30/08         |                                | Work in prog   |                         |                   | -                 |
|                        |              | 133          | Single 🕺 Sucia             | Occupied                | <b>1S</b> 30/08        |                                | PRIJEBANOTIS   | ngjebanotis             | Finished          | Dataile           |
| Bed linen replacement  | X            | 134          | Single 🚺 Sucia             | 🛆 Vacant                |                        |                                | DECORACION     | Decoracion              | Attended          | Details           |
| All                    | *            | Pages: 1 2 3 | <b>:4</b> :                |                         | 122 Results S          | howing from 1 - 33             | PRUEBANOTIS    | pruebanotis             | Attended          | Details           |
| Towals real common     | 1            | le de        |                            |                         |                        |                                | PRUEBANOTIS    | pruebanotis             | Finished          | Details           |
| rowers repracement     |              |              |                            |                         |                        |                                | FAJIN/MALETE   | RO Fajin/Maletero       | D Pending of      | attention Details |

## **3. TOWELS REPLACEMENT**

From any of the above options, you will be shown this window. Set the Towels change rules and they are going to be automatically displayed in the work plan every day.

### **3.1. Activate/Deactivate towels replacement**

If the system is activated, it will propose every day the rooms that require change of towels.

### **3.2. Default value**

Set for how many days of a client's stay a change of towels must be made. It applies to all types of rooms.

### 3.3. Room Type

It allows you to define exceptions to the general rule. By selecting one or more types, it allows you to modify and enter a different number of days for all rooms of that type.

If you want a room type to use the general rule again, enter a 0 in the number of days.

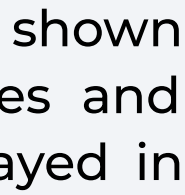

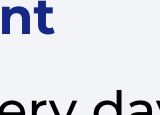

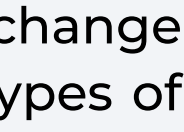

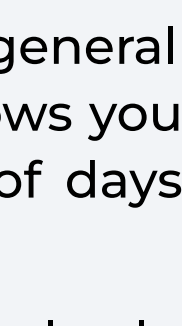

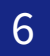

- **1.** Define how often to change towels
- necessary
- 3a. Tracking from your mobile phone
- 3b. Tracking from Room Status web
  - 4. Towels change information in job reports

## 2. Assign day-to-day work: see towels changes and modify if

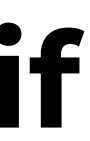

## 2. Asign day-to day work: check towels changes and modify if necessary

Once the configuration has been done, the information of towels changes is going to be automatically displayed in the daily planning. In addition, it is possible to make changes manually.

| hMobile  | Room | Status           |         |      |      |                |                    |                     |                  |                           |          |                      |               |          |                     |
|----------|------|------------------|---------|------|------|----------------|--------------------|---------------------|------------------|---------------------------|----------|----------------------|---------------|----------|---------------------|
| Settings | View | Job distribution | Reports | Help | Exit |                |                    |                     |                  |                           |          |                      |               |          |                     |
| >        |      |                  |         |      |      | BAHIA          | Date<br>20/10/2022 | Rooms<br>27         | Credits<br>20.25 | Housekeeper<br>Obdulia Go | mez      | Supervisors<br>1     | s Maids<br>3  |          |                     |
|          |      |                  |         |      |      | 1.Work volu    | me 2.Staff         | 3.Allocati          | ion              |                           |          |                      |               |          |                     |
|          |      |                  |         |      |      | Status wt      | nen planning       | Current             | status           |                           |          |                      |               |          |                     |
|          |      |                  |         |      |      |                |                    |                     |                  |                           |          |                      |               |          |                     |
|          |      |                  |         |      |      | 1              |                    | Credits Roo<br>9.00 | ms 2             |                           | Cre<br>6 | edits Rooms<br>.75 9 | 3             | Cre<br>4 | dits Rooms<br>.50 6 |
|          |      |                  |         |      |      | 👃 Severa       | al (40)            | Û                   | 11               | Select maids              |          | <u>ů</u> /           | 🛔 Select maid | s        | Û /                 |
|          |      |                  |         |      |      | Q Julio F      | Rodríguez (50)     | Ĥ                   | 1 9              | Supervisor                |          | ± /                  | Q Supervisor  |          | Û/                  |
|          |      |                  |         |      |      | P1 Bahí        | a                  |                     | → P1             | Bahía                     |          | ÷                    | P1 Bahía      |          | ÷                   |
|          |      |                  |         |      |      | <b>(</b> ) 101 | * ੇ 60             | 0.75                | → 😢              | 114 🔂                     | 60       | 0.75 ->              | 2 123         |          | 0.75 🌙              |
|          |      |                  |         |      |      | 102            | 1 90               | 0.75                | → 3              | 115 😭                     |          | 0.75 ->              | 124           |          | 0.75 ->             |
|          |      |                  |         |      |      | 🔀 103          | 100                | 0.75                | → 3              | 116 👚                     | 90       | 0.75 ->              | 2 125         | <b>1</b> | 0.75 ->             |
|          |      |                  |         |      |      | 区 104          | 100                | 0.75                | → 3              | 117 📩                     | 60       | 0.75 ->              | 2 126         | 100      | 0.75 ->             |
|          |      |                  |         |      |      | 105            | 2 90               | 0.75                | → 😢              | 118 🔂                     | 90       | 0.75 ->              | X 127         | 200      | 0.75 ->             |
|          |      |                  |         |      |      | 区 106          | 2 90               | 0.75                | → 3              | 119 譮                     |          | 0.75 ->              | 2 128         |          | 0.75 ->             |
|          |      |                  |         |      |      | 107            |                    | 0.75                | → 3              | 120 👌                     | 90       | 0.75 ->              |               |          |                     |
|          |      |                  |         |      |      | 区 108          | A 90               | 0.75                | → 3              | 121  👚                    |          | 0.75 ->              |               |          |                     |
|          |      |                  |         |      |      | 区 109          | 100                | 0.75                | → 3              | 122  譮                    |          | 0.75 ->              |               |          |                     |
|          |      |                  |         |      |      | 🔀 110          | 2 90               | 0.75                | ÷                |                           |          |                      |               |          |                     |
|          |      |                  |         |      |      | 区 111          | 100                | 0.75                | >                |                           |          |                      |               |          |                     |
|          |      |                  |         |      |      |                |                    |                     |                  |                           |          |                      |               |          |                     |

|              | Remove Print Apply |
|--------------|--------------------|
|              | Unfolded Compact   |
| +<br>Add one |                    |
|              |                    |

## **1. LIST OF WORK REPORTS**

In rooms where towels need to be changed, an "T" indicator is displayed.

> Only in the case of having the Planning Module signed up

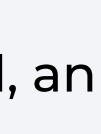

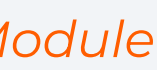

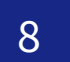

## 2. Asign day-to.day work: see towels changes and modify if necessary

Once the configuration has been done, the information of towels changes is going to be automatically displayed in the daily planning. In addition, it is possible to make changes manually.

| hMobile Room Status                              |                |                   |               |                  |          |         |          |                          |               |        |       |
|--------------------------------------------------|----------------|-------------------|---------------|------------------|----------|---------|----------|--------------------------|---------------|--------|-------|
| Settings View Job distribution Reports Help Exit |                |                   |               |                  |          |         |          |                          |               |        |       |
| NOT ASSIGNED                                     | BAHIA          | <b>1</b> w        | orking part:1 |                  |          |         |          |                          |               |        |       |
| Rooms Credits                                    |                |                   |               |                  |          |         |          |                          |               |        |       |
|                                                  | 1.Work vol     | Maids             |               |                  |          | Superv  | visors   |                          |               | Rooms  |       |
|                                                  |                | Jane              | e Doe (20)    |                  |          | Julio   | Rodrígue | ez (50)                  | -             | 12     |       |
|                                                  | Status v       |                   |               |                  |          | 2       |          |                          | 2             |        |       |
| There are no rooms                               |                | Comme             | nts           |                  |          |         |          |                          |               |        |       |
|                                                  |                |                   |               |                  |          |         | 21       |                          |               |        |       |
|                                                  | 1              |                   |               |                  |          |         | 2.1      |                          |               |        |       |
|                                                  | Seve           | Room              | Status        | Occupancy        | Be       | d linen | Towels   | Due out                  | Late checkout | Due-ir | 1     |
|                                                  | P1 Bah         | <mark>1</mark> 01 | 🗴 Sucia       | P Do not disturb |          |         |          | Today                    |               |        | 38.42 |
|                                                  | 101            | 102               | 🗴 Sucia       | 🔮 Make up room   | <b>Z</b> |         |          | 22/09/2022               |               |        | 1     |
|                                                  | <b>?</b> 102   | 103               | 😢 Sucia       | Cccupied         | <b>~</b> |         |          | 22/09/2022               |               |        |       |
|                                                  | × 103<br>× 104 | 104               | 😢 Sucia       | Cccupied         |          |         |          | 10/10/2022               |               |        |       |
|                                                  | 105            | 105               | 🗴 Sucia       | 🛃 Due out        |          |         |          | Today                    |               |        |       |
|                                                  | <b>23</b> 106  | 106               | 🗴 Sucia       | 🛃 Due out        |          |         |          | 15/11/2022               |               |        |       |
|                                                  | 107            | 107               | 🗴 Sucia       | 付 Vacant         |          |         |          | 14/09/2022               |               |        |       |
|                                                  | <b>X</b> 109   | 108               | 😢 Sucia       | Checked out      |          |         |          | 27/03/2022               |               |        |       |
|                                                  | <b>23</b> 110  | 109               | 😢 Sucia       | Cccupied         |          |         |          | 16/10/2022               |               |        |       |
|                                                  | <b>X</b> 111   | 110               | 🗴 Sucia       | 👌 Due out        | <b>Z</b> |         |          | 25/03/2022               |               |        | ×.    |
|                                                  |                | 111               | 😢 Sucia       | Cccupied         | <b>~</b> |         |          | 25/03/2022               |               |        |       |
|                                                  |                | 112               | 😢 Sucia       | e Occupied       |          |         |          | <mark>25/03/</mark> 2022 |               |        |       |
|                                                  |                |                   |               |                  |          |         |          |                          |               |        |       |
|                                                  |                |                   |               |                  |          |         |          |                          |               |        |       |
|                                                  |                |                   |               |                  |          |         |          |                          |               |        |       |
|                                                  |                | Rem               | ove block     |                  |          |         |          |                          |               |        |       |
|                                                  |                |                   |               |                  |          |         |          |                          |               |        |       |
|                                                  |                |                   |               |                  |          |         |          |                          |               |        |       |

### 2 Credits 9.00 Compact Credits Comments ± → 0.75 **m** → 0.75 0.75 亩→ **m** → 0.75 **m** → 0.75 ± → 0.75 ± → 0.75 0.75 ± → **前** → 0.75 **m** → 0.75 ± → 0.75 ± → 0.75 Add dependency Close OK

## **2. DETAILS OF A WORK REPORT**

By clicking on any working part, the part detail window is displayed.

### 2.1. Towels replacement

Allows to mark manually the change or not change of towels from the screen of details of a room maid.

> Only in the case of having the Planning Module signed up

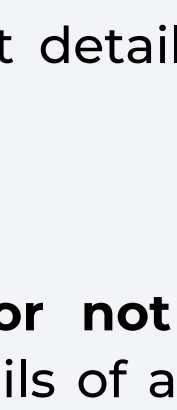

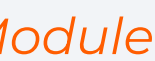

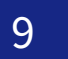

- 1. Define how often to change towels
- 2. Assign day-to-day work: check towels changes and modify if necessary

## **3a. Tracking from your mobile phone**

- 3b. Tracking from Room Status web
  - 4. Towels change information in job reports

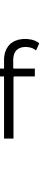

After the job distribution has been made, from the APK you can check the information about towels replacement.

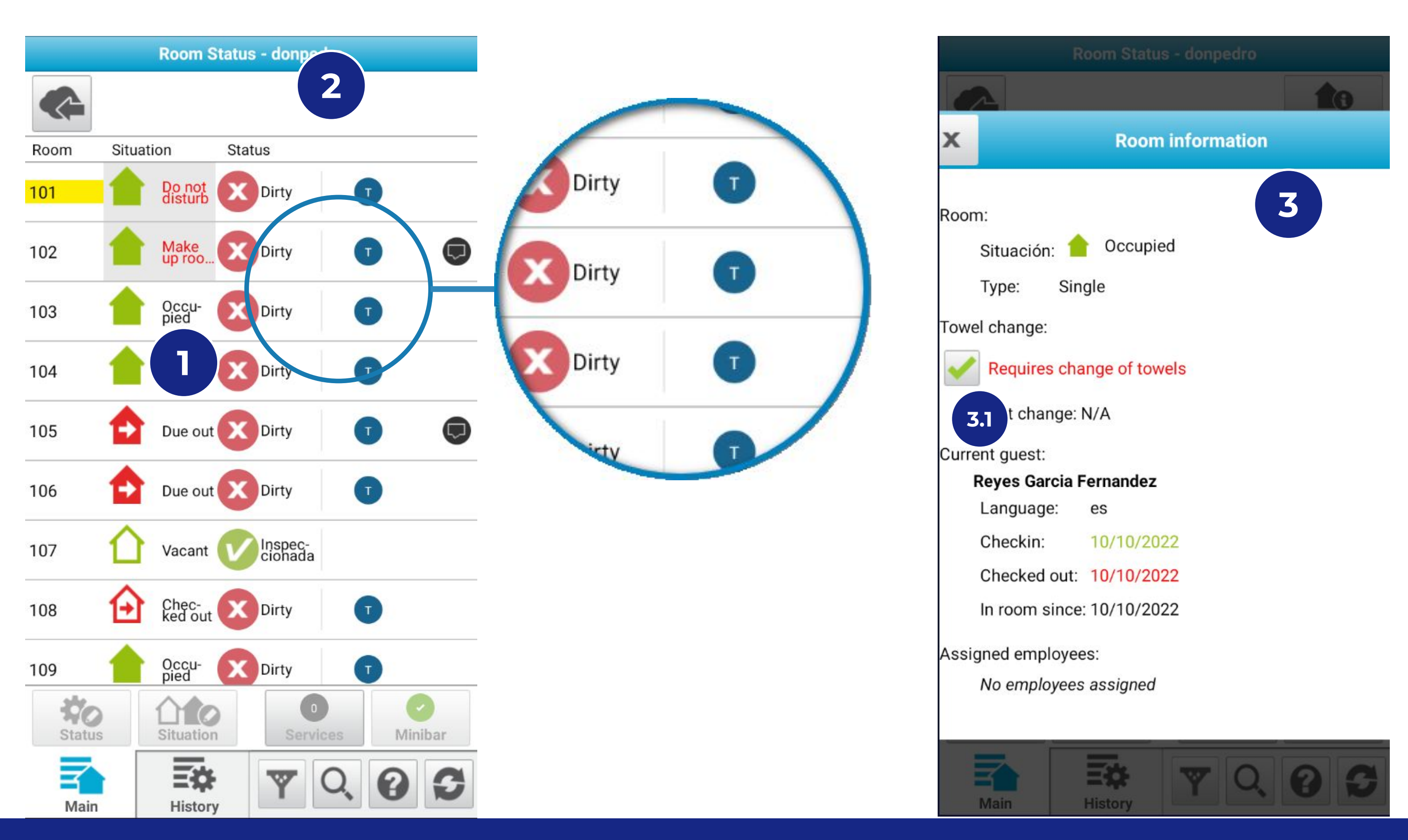

## Choose a room and click on "Information" to see

more information about it.

## **3. ROOM TYPE**

**1. ROOM LIST** 

require a change of towels.

2. INFORMATION

This screen will show additional information.

### 3.1. Towels change

Supervisors can manually modify the towels change option, and maids can view this information on whether the change is done.

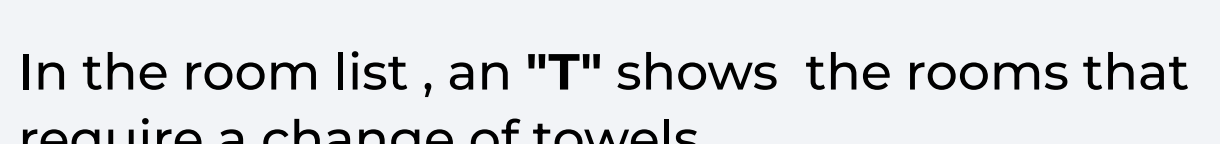

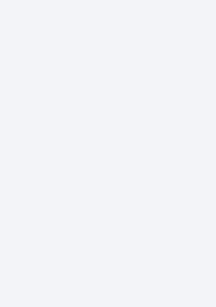

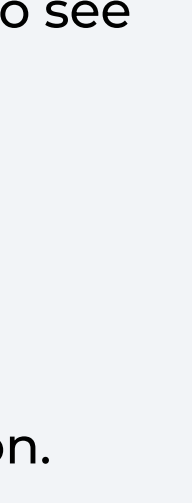

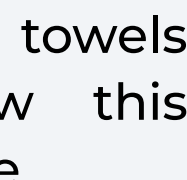

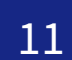

- 1. Define how often to change towels
- 2. Assign day-to-day work: check towels changes and modify if necessary
- 3a. Tracking from your mobile phone

## **3b. Tracking from Room Status web**

4. Towels change information in job reports

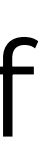

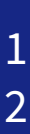

## **3b. Tracking from Room Status Web**

In the web room list, information about towels changes is shown and modifications can be made.

| hMobile Room Status            |              |             |                     |                |                       |                         |
|--------------------------------|--------------|-------------|---------------------|----------------|-----------------------|-------------------------|
| Settings View Job distribution | Reports Help | Exit        |                     |                |                       |                         |
| Filters applied                | ▼Filters <<  | 122 Results | Showing from 1 - 33 |                |                       | C Refresh               |
| Rooms                          | Room 🔻       | Туре        | Status              | Urg. Situation | Others Due out Due in | Late C.O. Services Wrk. |
|                                | 101 🔺        | Single      | X Dirty             | Do not disturb | Today                 | 10                      |
| No rooms selected              | 102          | Single      | 🗴 Dirty 🗔           | Make up room   | TS 22/09              | 1                       |
|                                | 103          | Single      | Dirty               | Cccupied       | <b>1 S</b> 22/09      |                         |
| Status X                       | 104          | Single      | Dirty               | Cccupied       | 0 0 10/10             |                         |
| None +                         | 105          | Single      | 🚺 Dirty 🗔           | 👌 Due out      | Today                 | 3                       |
| Cuest service status           | 106          | Single      | 🛛 Dirty             | 👌 Due out      | 15/11                 |                         |
| Guest service status           | 107          | Single      | 🚺 Inspeccionada     | 🕜 Vacant       | 14/09                 |                         |
| None 👻                         | 108          | Single      | 🛛 Dirty             | Checked out    | 27/03                 |                         |
| Situation                      | 109          | Single      | 🗴 Dirty             | Occupied       | <b>16/10</b>          | 2                       |
|                                | 110          | Single      | 🔀 Dirty             | Due out        | <b>T</b> S 25/03      |                         |
| All 🔻                          | 111          | Single      | 🔀 Dirty             | Cccupied       | <b>T S</b> 25/03      | 1                       |
| Options X                      | 112          | Single      | 🔀 Dirty             | Cccupied       | <b>1 S</b> 25/03      | 1                       |
| All                            | 114          | Single      | 🔀 Dirty             | Checked out    | 21/09                 |                         |
| All                            | 115          | Single      | 🔀 Dirty             | Cccupied       |                       |                         |
| Users                          | 116          | Single      | 🔀 Dirty             | Cccupied       | <b>T S</b> 23/03      | 1                       |
| No users colorted              | 117          | Single      | 😢 Dirty             | Due out        | <b>T S</b> 22/03      | 1                       |
|                                | 118          | Single      | 🔀 Dirty             | Checked out    | 21/09                 |                         |
| Dates X                        | 119          | Single      | 🔀 Dirty             | Cccupied       |                       |                         |
|                                | 120          | Single      | 🛛 Dirty             | Due out        |                       |                         |
|                                | 121          | Single      | 🔀 Dirty             | Cccupied       |                       |                         |
| Location                       | 122          | Single      | 🛛 Dirty             | Cccupied       |                       |                         |
| There are not selected         | 123          | Single      | 🛛 Dirty             | 🚹 Vacant       |                       |                         |
| places                         | 124          | Single      | 🔀 Dirty             | 🛆 Vacant       |                       |                         |
| Due out date                   | 125          | Single      | 🔀 Dirty             | Cccupied       |                       |                         |
|                                | 126          | Single      | 🔀 Dirty             | Cccupied       | <b>T S</b> 30/09      |                         |
| Noné                           | 127          | Single      | 🗴 Dirty             | Due out        |                       |                         |
| Late checkout                  | 128          | Single      | 🔀 Dirty             | Vacant Vacant  |                       | 1                       |
| All                            | 129          | Single      | Dirty               | Occupied       | 30/08                 |                         |
|                                | 130          | Single      | 区 Dirty             | Occupied       | 30/08                 |                         |
| Due in X                       | 131          | Single      | Dirty               | Due out        |                       |                         |
| All                            | 132          | Single      | 🔀 Dirty             | Occupied       | 30/08                 |                         |
|                                | 133          | Single      | Oirty               | Occupied       | 30/08                 |                         |
| Towels replacement             | 134          | Single      | 🗵 Dirty             | 🕜 Vacant       |                       |                         |
| All 👻                          | Pages: 1 2 3 | 4           |                     |                | 122 Results Showin    | ig from 1 - 33          |
| Sections X                     |              |             |                     |                |                       |                         |

| atus                                                                                                    |                                                                                                    |                                                                                                    |                               |
|----------------------------------------------------------------------------------------------------|----------------------------------------------------------------------------------------------------|----------------------------------------------------------------------------------------------------|-------------------------------|
| ia                                                                                                    |                                                                                                    | -                                                                                                    |                               |
| comment: 2                                                                                                    | 0/10/22 15:27                                                                                                   | 7 - donpedro 🗔                                                                                                    |                               |
|                                                                                                    |                                                                                                    |                                                                                                    |                               |
|                                                                                                    |                                                                                                    |                                                                                                    |                               |
| est service                                                                                                    | status                                                                                                    |                                                                                                    |                               |
| rent status :                                                                                                    | No door sign                                                                                                    |                                                                                                    |                               |
| DND                                                                                                    | MUR                                                                                                    | DNC                                                                                                    | No door sign                  |
| Ditto                                                                                                    | more                                                                                                    | Ditto                                                                                                    | No door sign                  |
| ustion                                                                                                    |                                                                                                    |                                                                                                    |                               |
|                                                                                                    | 24                                                                                                    |                                                                                                    |                               |
| Vacant                                                                                                    | Occupi                                                                                                    | ed                                                                                                    |                               |
|                                                                                                    |                                                                                                    |                                                                                                    |                               |
| Due out                                                                                                    |                                                                                                    |                                                                                                    |                               |
| ate checko                                                                                                    | ut                                                                                                    |                                                                                                    |                               |
| Du <mark>e in</mark>                                                                                                    |                                                                                                    |                                                                                                    |                               |
| owels repla                                                                                                    | cement                                                                                                    | Bed linen re                                                                                                    | eplacement                    |
|                                                                                                    | 000                                                                                                    |                                                                                                    |                               |
| areon in ro                                                                                                    | JIII                                                                                                    |                                                                                                    |                               |
| erson in ro                                                                                                    |                                                                                                    |                                                                                                    |                               |
| erson in ro<br>m informa                                                                                                    | ition                                                                                                    |                                                                                                    |                               |
| oerson in ro<br>om inform:<br>e: 105                                                                                                    | ition                                                                                                    |                                                                                                    |                               |
| Person in ro<br>om informa<br>e: 105<br>change of b                                                                                                    | ition<br>ied linen: 06/1                                                                                        | 0/2022 14:17                                                                                                    | 7                             |
| Person in ro<br>om informa<br>e: 105<br>change of b<br>change of t                                                                                                    | ation<br>bed linen: 06/1<br>pwels: 06/10/2                                                                      | 0/2022 14:17<br>2022 14:17                                                                                        | 3                             |
| Person in ro<br>om informa<br>ee: 105<br>change of b<br>change of to<br>rent guest:                                                                                                    | ation<br>bed linen: 06/1<br>owels: 06/10/2                                                                      | 0/2022 14:17<br>2022 14:17                                                                                        | 3                             |
| Person in ro<br>oom informa<br>ce: 105<br>change of to<br>change of to<br>rent guest:<br>e room since<br>RCELO                                                                                         | ation<br>ed linen: 06/1<br>owels: 06/10/2<br>e: 10/10/2022                                                      | 0/2022 14:17<br>2022 14:17<br>14:42                                                                               | 3                             |
| Person in ro<br>om informa<br>e: 105<br>change of to<br>change of to<br>change of to<br>rent guest:<br>e room since<br>CELO<br>Language:                                                               | ation<br>bed linen: 06/1<br>owels: 06/10/2<br>e: 10/10/2022<br>es                                               | 10/2022 14:17<br>2022 14:17<br>14:42<br>4                                                                         | 3                             |
| Person in ro<br>om informa<br>e: 105<br>change of to<br>change of to<br>rent guest:<br>e room since<br>CELO<br>Language:<br>Checkin:<br>Due out                                                        | ed linen: 06/1<br>owels: 06/10/2<br>e: 10/10/2022<br>es<br>Monda<br>Thurso                                      | 10/2022 14:17<br>2022 14:17<br>14:42<br>14:42<br>4<br>ay, 10/<br>1ay, 20/10/20/2                                  | 3                             |
| Person in ro<br>om informa<br>e: 105<br>change of to<br>change of to<br>change of to<br>ent guest:<br>e room since<br>CELO<br>Language:<br>Checkin:<br>Due out:                                        | ed linen: 06/1<br>owels: 06/10/2<br>e: 10/10/2022<br>es<br>Monda<br>Thurso                                      | 10/2022 14:17<br>2022 14:17<br>14:42<br>14:42<br>4y, 10/<br>day, 20/10/2022                                       | 3                             |
| Person in roo<br>om informa<br>e: 105<br>change of to<br>change of to<br>change of to<br>ent guest:<br>e room since<br>CELO<br>Language:<br>CHeckin:<br>Due out:<br>rk in progr                        | ed linen: 06/1<br>owels: 06/10/2<br>e: 10/10/2022<br>es<br>Monda<br>Thurso                                      | 10/2022 14:17<br>2022 14:17<br>14:42<br>14:42<br>4y, 10/<br>day, 20/10/2022                                       | 3                             |
| Person in ro<br>om informa<br>e: 105<br>change of to<br>change of to<br>change of to<br>ent guest:<br>e room since<br>CELO<br>Language:<br>CHeckin:<br>Due out:<br>ork in progr<br>EBANOTIS            | ed linen: 06/1<br>owels: 06/10/2<br>e: 10/10/2022<br>es<br>Monda<br>Thurso<br>ess<br>pruebanotis                | 0/2022 14:17<br>2022 14:17<br>14:42<br>4y, 10/<br>day, 20/10/2022<br>Pending of attention                         | Details                       |
| Person in roo<br>oom information<br>change of to<br>change of to<br>change of to<br>rent guest:<br>e room since<br>CELO<br>Language:<br>Checkin:<br>Due out:<br>ork in progr<br>IEBANOTIS<br>IEBANOTIS | ed linen: 06/1<br>owels: 06/10/2<br>e: 10/10/2022<br>es<br>Monda<br>Thurso<br>ess<br>pruebanotis<br>pruebanotis | 0/2022 14:17<br>2022 14:17<br>14:42<br>ay, 10/<br>day, 20/10/2022<br>Pending of attention<br>Pending of attention | 3<br>on Details<br>on Details |

## **1. INDICATOR**

It indicates whether the room requires change or not.

## 2. MODIFY

Allows you to change or not change towels information manually.

## **3. LAST CHANGE**

Date of the last change of towels.

## **4. IN ROOM SINCE:**

Date since the client occupies the room. It may be different from the date of "check-in". For example, in the case that a room move have been done. The destination room will have the date of the day that the client has moved to it and the rule of change of towels will be applied this date.

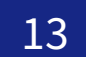

- 1. Define how often to change Towels
- 2. Assign day-to-day work: check Towels changes and modify if necessary
- 3a. Tracking from your mobile phone
- 3b. Tracking from Room Status web
  - 4. Towels change information in job reports

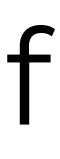

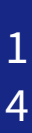

## 4. Towels change information in job reports

## In the **Cleaning Times** and **Cleaning List** reports, information of towels change are also included.

| hMobile Room Status                                                                |                                                          |                  |                                         |                  |       |                    |                     |  |  |  |  |  |
|------------------------------------------------------------------------------------|----------------------------------------------------------|------------------|-----------------------------------------|------------------|-------|--------------------|---------------------|--|--|--|--|--|
| Settings View Job distributio                                                      | on Reports Help Exit<br>General status<br>Cleaning times | Maids R<br>All A | oom type Occupancy Time<br>II All Disat | exceeded<br>oled |       |                    |                     |  |  |  |  |  |
| From<br>01/12/2020 Cleaning List<br>Deviations in times<br>Day closing mail report |                                                          | Minimun<br>3s    | 3s 1695.00 36min 34s 46h 55min 3s       |                  |       |                    |                     |  |  |  |  |  |
| 08/01/2021                                                                         | Date                                                     | Cleans           | Bed linen                               | Credits          | Maids | Average of credits | Average credit time |  |  |  |  |  |
| Choose sections                                                                    | 01/01/2021                                               | ?                | 30                                      | 37.00            | 1     | 1                  | 30min 37s           |  |  |  |  |  |
|                                                                                    | 01/12/2020                                               | 1.1.             | 35                                      | 46.00            | 1     | 1                  | 30min 8s            |  |  |  |  |  |
| Choose maids                                                                       | 02/01/2021                                               | 44               | 30                                      | 44.00            | 1     | 1                  | 39min 2s            |  |  |  |  |  |
|                                                                                    | 02/12/2020                                               | 35               | 29                                      | 35.00            | 1     | 1                  | 21min 56s           |  |  |  |  |  |
| Room type                                                                          | 03/01/2021                                               | 38               | 26                                      | 38.00            | 1     | 1                  | 1h 8min             |  |  |  |  |  |
| Occupancy >                                                                        | 03/12/2020                                               | 37               | 33 1.2.                                 | 37.00            | 1     | 1                  | 18min 52s           |  |  |  |  |  |
|                                                                                    | 04/01/2021                                               | 51               | 24                                      | 51.00            | 1     | 1                  | 59min 54s           |  |  |  |  |  |
|                                                                                    | 04/12/2020                                               | 25               | 18                                      | 25.00            | 1     | 1                  | 25min 6s            |  |  |  |  |  |
|                                                                                    | 05/01/2021                                               | 50               | 31                                      | 50.00            | 1     | 1                  | 24min 34s           |  |  |  |  |  |
|                                                                                    | 05/12/2020                                               | 6                | 2                                       | 6.00             | 1     | 1                  | 11h 1min            |  |  |  |  |  |
|                                                                                    | 06/01/2021                                               | 44               | 33                                      | 44.00            | 1     | 1                  | 1h 31min            |  |  |  |  |  |
|                                                                                    | 06/12/2020                                               | 54               | 44                                      | 54.00            | 1     | 1                  | 31min 45s           |  |  |  |  |  |
|                                                                                    | 07/01/2021                                               | 17               | 14                                      | 17.00            | 1     | 1                  | 18min 10s           |  |  |  |  |  |
|                                                                                    | 07/12/2020                                               | 66               | 40                                      | 66.00            | 1     | 1                  | 24min 5s            |  |  |  |  |  |
|                                                                                    | 08/01/2021                                               | 2                | 0                                       | 2.00             | 1     | 1                  | 34min 4s            |  |  |  |  |  |
|                                                                                    | 08/12/2020                                               | 29               | 22                                      | 29.00            | 1     | 1                  | 41min 21s           |  |  |  |  |  |
|                                                                                    | 09/12/2020                                               | 48               | 36                                      | 48.00            | 1     | 1                  | 30min 24s           |  |  |  |  |  |
|                                                                                    | 10/12/2020                                               | 47               | 35                                      | 47.00            | 1     | 1                  | 22min 51s           |  |  |  |  |  |
|                                                                                    | 11/12/2020                                               | 37               | 34                                      | 37.00            | 1     | 1                  | 21min 4s            |  |  |  |  |  |
|                                                                                    | 12/12/2020                                               | 17               | 12                                      | 17.00            | 1     | 1                  | 25min 52s           |  |  |  |  |  |
| Filter                                                                             | 13/12/2020                                               | 80               | 65                                      | 80.00            | 1     | 1                  | 1h 1min             |  |  |  |  |  |
|                                                                                    | 14/12/2020                                               | 93               | 52                                      | 93.00            | 1     | 1                  | 28min 35s           |  |  |  |  |  |

## **1. REPORTS**

Access to the reports section from the top menu.

## **1.1. Cleaning times and Cleaning list**

Select "Cleaning Times" or "Cleaning List" report, and apply filters for the parameters you want, the report will show if each cleaning has had a change of towels or not. (Example: Cleaning List)

### 1.2. Towels changes.

The table shows each cleaning and if it has had a change of towels or not.

|                            | Clean filters Print Export to Excel |
|----------------------------|-------------------------------------|
|                            |                                     |
|                            |                                     |
|                            |                                     |
|                            |                                     |
| Average time of dependence | les                                 |
| 30min 37s                  |                                     |
| 30min 8s                   |                                     |
| 39min 2s                   |                                     |
| 21min 56s                  |                                     |
| 1h 8min                    |                                     |
| 18min 52s                  |                                     |
|                            |                                     |
| 25min 6s                   |                                     |
| 24min 34s                  |                                     |
| 11h 1min                   |                                     |
| 1h 31min                   |                                     |
| 31min 45s                  |                                     |
| 18min 10s                  |                                     |
| 24min 5s                   |                                     |
| 34min 4s                   |                                     |
| 41min 21s                  |                                     |
| 30min 24s                  |                                     |
| 22min 51s                  |                                     |
| 21min 4s                   |                                     |
| 25min 52s                  |                                     |
| 1h 1min                    |                                     |
| 28min 35s                  |                                     |

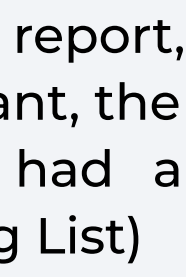

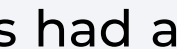

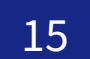

# HMobile HOUSEKEPING

Towels Management and Workflow

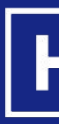

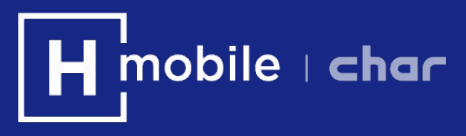